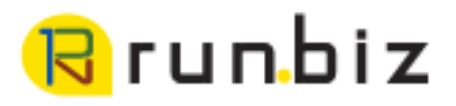

### **RECONCILING PAYROLL**

### **Reconciling Payroll Overview:**

- 1. Payroll Reconciliation Spreadsheet
- 2. Year End Closing to Create Year End Wage File
- 3. Validation Report
- 4. Generate Year End Employee Wage Report
- 5. Reopen Payroll/Remove Year-End Information
- 6. Payroll Check Summary Smartlist
- 7. Period End Payroll Summary Report
- 8. 941 Quarterly Report
- 9. Check for Variations

### Introduction

Runbiz recommends reconciling your payroll if not every paycheck, every month and quarterly at the most. This makes it easier and faster to identify errors and correct mistakes all year long, saving you much needed time during the end of year rush!

You can balance to your W2 Box 1 Wages, State Wages, Social Security Wages, Medicare Wages and related Withholdings after every pay period, and since employees are still active, you can adjust the employees earning and withholdings to easily correct mistakes.

### User Notes:

- A W2's Wage Information is pulled from the GP Payroll Summary tables vs. Detailed tables. When comparing these reports, you want to be aware of the difference between detailed and summary. The payroll summary report relies on the taxable wages calculated at the time payroll was posted. The 941 when printed uses the "current" tax status of deductions to recalculate taxable wages.
- It is necessary to "close" your payroll to create the Year End Wage Report and Validation report. You may open and close payroll as many times as you wish during the year.

Non-disclosure:

### Step 1: Open Payroll Reconciliation Spreadsheet

Open the payroll reconciliation spreadsheet to have this handy. After each report, enter the information from the report into the correct column on the spreadsheet.

### Check email for link to the Payroll Reconciliation Spreadsheet and training video

|              | Dashboard Proje         | <b>cts</b> Devices Team                               |              |        |                          | <b>Q</b> Search        |        |
|--------------|-------------------------|-------------------------------------------------------|--------------|--------|--------------------------|------------------------|--------|
|              | 📱 Projects  🕍 🖬 Trainin | g 👌 🖿 Dynamics GP Training 👌 🖿 Payroll Reconciliation |              |        |                          | <b>Status:</b> 100% St | tored  |
|              | 🦲 Payroll Re            | econciliation Public 🖸                                | + Add -      | * 4    | + <b>±</b>               | 🛓 💼 More 🔻             | C      |
|              | Comments                | 📽 Shares (3) 🛛 🗬 Public Link 🛛 🔤 Email                |              |        |                          |                        |        |
|              | Filter: Enter file na   | me, user name or type 🛛 🗖 Show deleted                |              | Lin    | <b>ik:</b> https://us.av | vpc1-f77b97fb05-2_send | d link |
|              | Name 🔺                  |                                                       | Changed By 🔺 | Туре 🔺 | Size 💌                   | Date - 17              |        |
| Download     | 🔍 🔲 🖹 941-W-2 Payro     | ll Reconciliation example blank.xlsx                  | Me           | XLSX   | 12.9 KB                  | 12/4/18 1:17 PM        |        |
| opredusiteet | 🔲 🕞 GP- Balance P       | ayroll Throughout the Year (New edit).mp4             | Me           | MP4    | 82.5 MB                  | 12/11/18 1:33 PM       |        |
|              |                         |                                                       |              |        |                          |                        |        |

User Note: Only enter information into the blue boxes. The highlighted yellow columns will show discrepancies between GP reports and the 941 guarterly reports. Any number in one of the yellow columns that is not 0 at the end of this process needs to be investigated and corrected.

If you find that you need help making these corrections, please call Runbiz for support.

| AutoSave 💽 🖪 🍤 - 🖓                               | - <b>8 -</b> ∓             |                           |                              |                             | 941-W-2 Payroll Re    | econciliation example bla | nk.xlsx - Protec                            | ted View - Excel                   |                                                |                                       |                                  | Je                     | sica Patterson |
|--------------------------------------------------|----------------------------|---------------------------|------------------------------|-----------------------------|-----------------------|---------------------------|---------------------------------------------|------------------------------------|------------------------------------------------|---------------------------------------|----------------------------------|------------------------|----------------|
| File Home Insert D                               | raw Page Layout            | Formulas Dat              | a Review View                | r Help ♀ Tell               | me what you want to o | do                        |                                             |                                    |                                                |                                       |                                  |                        | 년 S            |
| PROTECTED VIEW Be careful—                       | -files from the Internet c | an contain viruses. Unles | is you need to edit, it's sa | fer to stay in Protected Vi | ew. Enable Editing    |                           |                                             |                                    |                                                |                                       |                                  |                        |                |
| L5 🔻 : 🗙 🗸                                       | $f_x$                      |                           |                              |                             |                       |                           |                                             |                                    |                                                |                                       |                                  |                        |                |
| A                                                | В                          | с                         | D                            | E                           | F                     | G                         | н                                           | 1                                  | L                                              | к                                     | L                                | м                      | N              |
| Payroll Reconcilation<br>941 & W-3 should match. |                            |                           |                              |                             |                       |                           |                                             |                                    |                                                |                                       |                                  |                        |                |
| 3                                                |                            | OTR 1                     | OTR 2                        | OTR 3                       | OTR 4                 | 941 Total                 | Period End<br>Report:<br>Payroll<br>summary | Variance 941 to<br>Payroll Summary | Payroll Check<br>Register Smartlist<br>Summary | Variance<br>Smartlist to 941<br>Total | W-3/Year End<br>Wage File Totals | Variance W-3 to<br>941 |                |
| 4                                                | 941 Totals:                |                           | 4                            |                             |                       |                           |                                             |                                    |                                                |                                       |                                  |                        |                |
| 5 Taxable Wages                                  | Line 2                     |                           |                              |                             |                       | \$0.00                    |                                             | \$0.00                             |                                                | \$0.00                                |                                  | \$0.00                 |                |
| 6 FIT                                            | Line 3                     |                           |                              |                             |                       | \$0.00                    |                                             | \$0.00                             |                                                | \$0.00                                |                                  | \$0.00                 |                |
| /                                                | Line Fa Column 1           |                           |                              |                             |                       | ¢0.00                     |                                             | ¢0.00                              |                                                | ¢0.00                                 |                                  | ¢0.00                  |                |
| SS Tax (Employer)                                | Line Sa Columni 1          |                           |                              |                             |                       | \$0.00                    |                                             | \$0.00                             |                                                | \$0.00                                |                                  | \$0.00                 |                |
| 0 SS Tax (Employee)                              |                            |                           |                              |                             |                       | \$0.00                    |                                             | \$0.00                             |                                                | \$0.00                                |                                  | \$0.00                 |                |
| 11 SS Tax Total                                  | Line 5a Column 3           |                           |                              |                             |                       | \$0.00                    | \$0.00                                      | \$0.00                             |                                                | \$0.00                                |                                  | \$0.00                 |                |
| 12                                               |                            |                           |                              |                             |                       |                           |                                             |                                    |                                                |                                       |                                  |                        |                |
| 3 MC Wages                                       | Line 5c Column 1           |                           |                              |                             |                       | \$0.00                    |                                             | \$0.00                             |                                                | \$0.00                                |                                  | \$0.00                 |                |
| 4 MC Tax (Employer)                              |                            |                           |                              |                             |                       | \$0.00                    |                                             | \$0.00                             |                                                | \$0.00                                |                                  |                        |                |
| 5 MC Tax WH (Employee)                           |                            |                           |                              |                             |                       | \$0.00                    |                                             | \$0.00                             |                                                | \$0.00                                |                                  | \$0.00                 |                |
| 6 MC Tax Total                                   | Line 5c Column 3           |                           |                              |                             |                       | \$0.00                    | \$0.00                                      | \$0.00                             |                                                | \$0.00                                |                                  |                        |                |
| 17                                               |                            |                           |                              |                             |                       |                           |                                             |                                    |                                                |                                       |                                  |                        |                |
| 8 Additional Medicare Wages                      | Line 5d Column 1           |                           |                              |                             |                       | \$0.00                    |                                             | \$0.00                             |                                                | \$0.00                                |                                  | \$0.00                 |                |
| 9 Additional Medicare Taxes                      |                            |                           |                              |                             |                       | \$0.00                    |                                             | \$0.00                             |                                                | \$0.00                                |                                  | \$0.00                 |                |
| 20                                               |                            |                           |                              |                             |                       |                           |                                             |                                    |                                                |                                       |                                  |                        |                |
| 21                                               |                            |                           |                              |                             |                       |                           |                                             |                                    |                                                |                                       |                                  |                        |                |
| .2                                               |                            |                           |                              |                             |                       |                           |                                             |                                    |                                                |                                       |                                  |                        |                |

#### Non-disclosure:

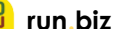

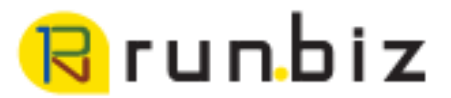

### Step 2: Close Payroll

The Payroll Year End Close provides the ability to print the Year End Wage Report, create a Smartlist: Year-End Close File, and create a Validation Report.

User Note: Before you close, it is a good idea to create a backup, just in case!

- 1. HR & Payroll
- 2. Routines tile
- 3. Select Year-End Closing

- 4. Enter the current year
- 5. Click Process

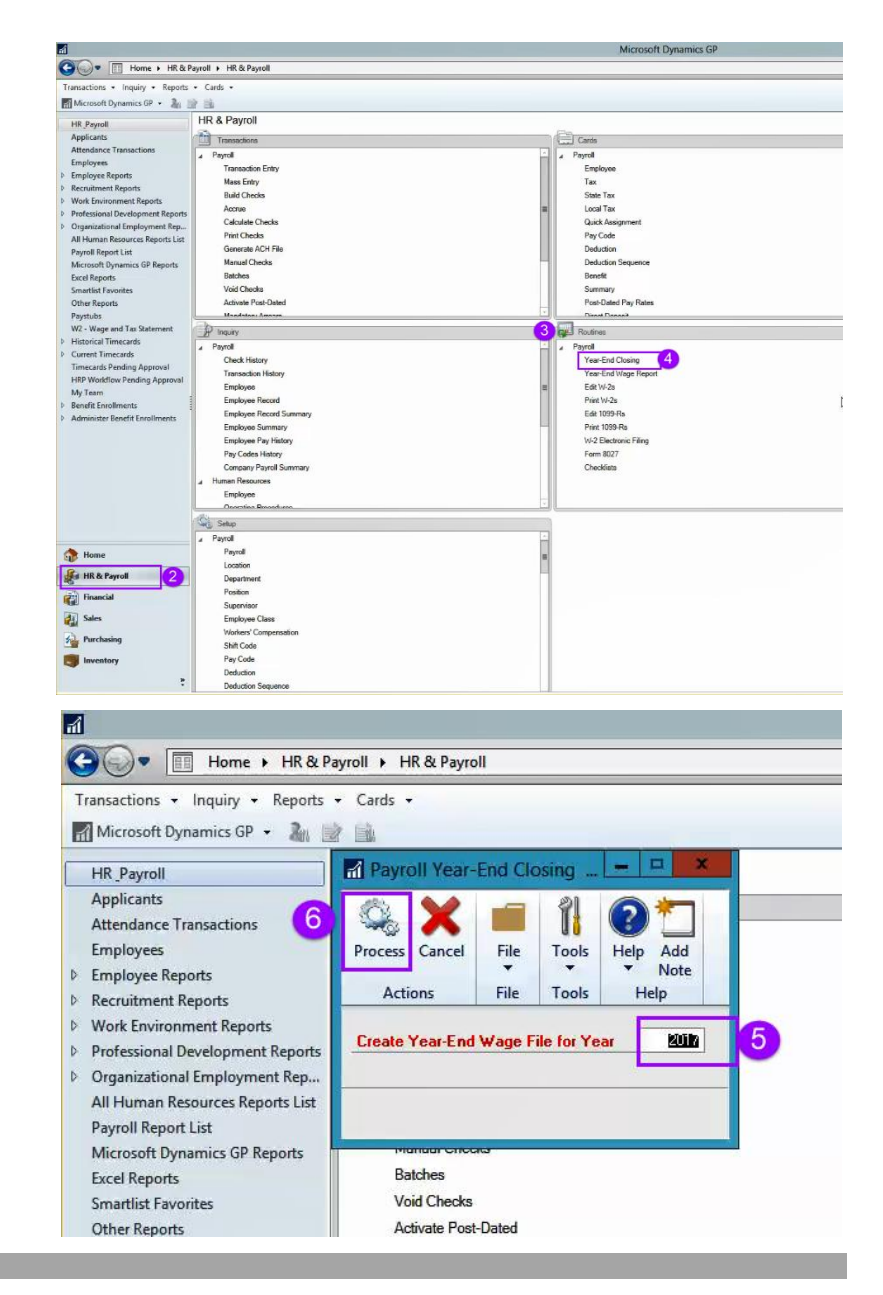

### **User Note:** If you see a pop-up box asking if you wish to carry over and reset PTO YTD amounts, ignore this box and click cancel.

Non-disclosure:

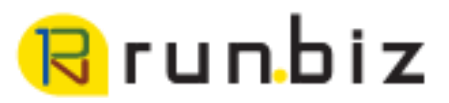

### Step 3: Check Validation Report

This report will print warnings that could arrise with the Social Security Administration.

- 1. HR & Payroll
- 2. Routines tile
- 3. Select Print W-2s

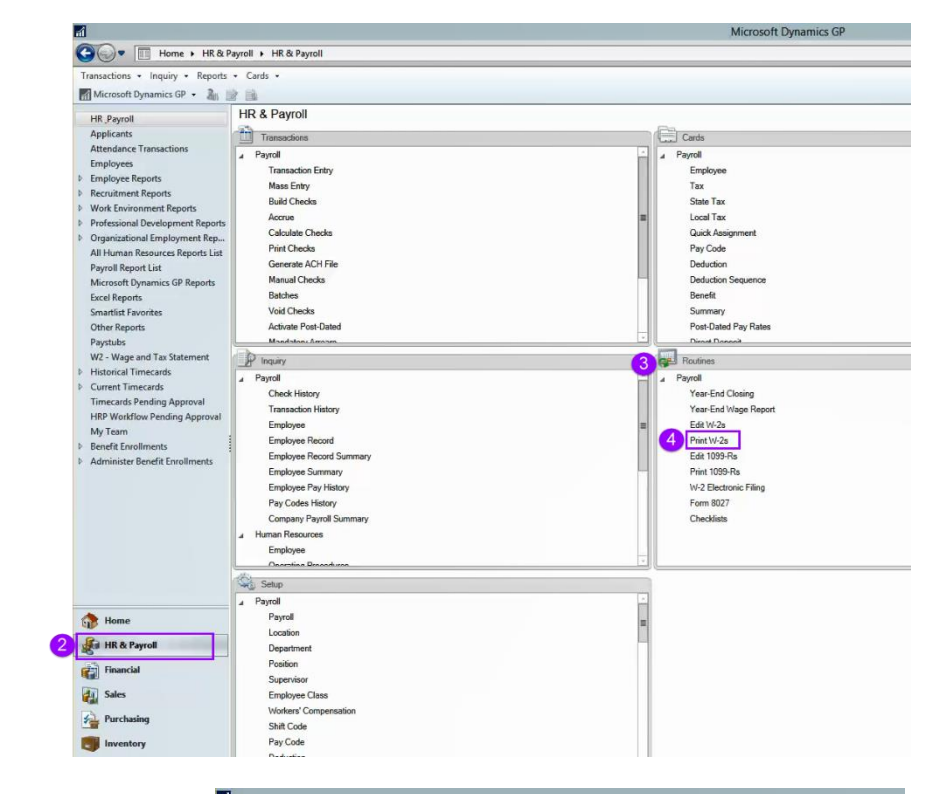

- 4. Select the correct year
- 5. Click the radio button to generate the Validation Report.

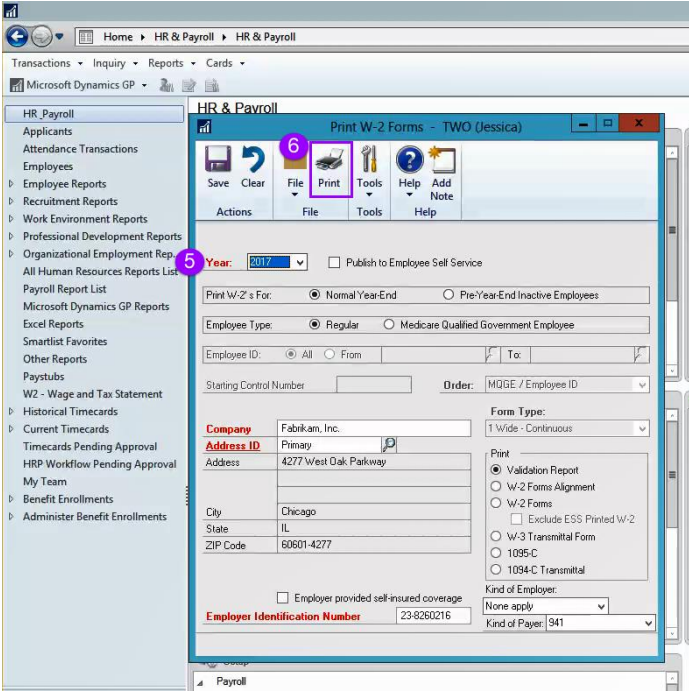

Non-disclosure:

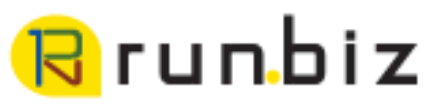

- 6. Choose how the report opens
- 7. Click OK

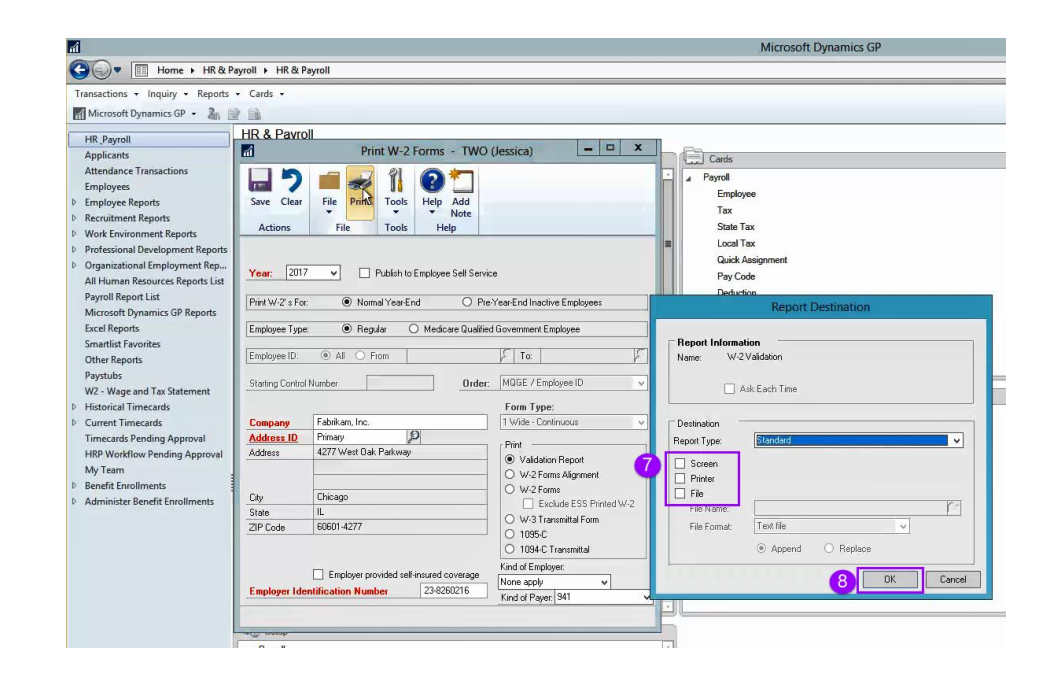

### **Correcting the Validation Reports**

8. Correct errors by correcting employee card, adjusting with-holdings, etc.

Possible errors can include:

- Invalid social security number •
- Address has to many characters, e-files with cut off address after 22 •
- The FICA/SS Wage of blank amount exceed list of FICA/SS Wage limit •

| สใ   |                      | Screen Out        | put - W-2 Val | idation     |                  | _ 🗆 X                    |
|------|----------------------|-------------------|---------------|-------------|------------------|--------------------------|
| File | Edit Tools Find Help |                   |               |             |                  | Fabrikam, Inc. 4/12/2027 |
| 🏐 F  | Print 🔚 Send To 📑 M  | odify 100% V Comp | eted 1 Page   |             |                  | Page 1                   |
| Syst | em: 12/12/2018       | 9:37:04 AM        |               |             | Fabrikam, Inc.   | ^                        |
| User | Date: 4/12/2027      |                   |               | W           | -2 Validation    |                          |
|      |                      |                   |               | 1           | U.S. Payroll     |                          |
| Year | Employee ID          | Error Description | ۱<br>         |             |                  |                          |
| 2017 | ACKE0001             | Each address line | can only      | have 22 ch  | aracters for ma  | agnetic media;           |
| 2017 | ACKE0001             | '917239833' as SS | N is inva     | lid         |                  |                          |
| 2017 | BARB0001             | '986225953' as S  | N is inval    | lid         |                  |                          |
| 2017 | BARB0001             | FICA/MC Tax W/H'  | of \$276.62   | 2 <> calcul | ated of \$271.62 | 2                        |
| 2017 | BARR0001             | '944229198' as SS | N is inval    | lid         |                  |                          |
| 2017 | BONI0001             | '982581991' as SS | N is inval    | lid         |                  |                          |
| 2017 | CHEN0001             | '000922390' as SS | N is inva     | lid         |                  |                          |
| 2017 | CLAY0001             | '944563896' as SS | N is inva     | lid         |                  |                          |
| 2017 | DELA0001             | '000209416' as SS | N is inval    | lid         |                  |                          |
| 2017 | DOYL0001             | '983057712' as SS | N is inva     | lid         |                  |                          |

User Note: To check that corrections have dropped off the validation report, recreate the year-end wage file and run the validation report.

Non-disclosure:

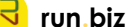

## 🥄 run biz

### Step 4: Generate Year-End Employee Wage Report

- 1. HR & Payroll
- 2. Routines tile
- 3. Click Year-End Wage Report
- Microsoft Dynamics GP 🚱 🍚 🖷 Home 🕨 HR & Payroll 🕨 HR & Payroll Transactions - Inquiry - Reports - Cards 🚮 Microsoft Dynamics GP 👻 🦓 📄 HR & Payroll HR Payroll Transactions Applicants Cards Attendance Transactions Payroll Payrol Employees Transaction Entry Employee Employee Reports Mass Entry Tax Recruitment Reports Build Checks State Tax Work Environment Reports Local Tax Accrue Professional Development Reports Quick Assic Calculate Checks Organizational Employment Rep. Print Checks Pay Code All Human Resources Reports List Generate ACH File Deduction Payroll Report List Manual Checks Deduction Se Microsoft Dynamics GP Reports Excel Reports Batches Benefit Smartlist Favorite Void Checks Summarv Post-Dated Pay Rates Activate Post-Dated Other Reports Paystubs Mandator Diroct Do 3 Routines W2 - Wage and Tax Statement P Inquiry Historical Timecards A Pavroll Pavroll Current Timecards Check History Year-End Closing Timecards Pending Approval Transaction History 4 Year-End Wage Report HRP Workflow Pending Approval Employee Edit W-2s My Team Employee Record Print W-2s Benefit Enrollments Employee Record Summary Edit 1099-Rs Administer Benefit Enrollments Employee Summary Print 1099-Rs Employee Pay History W-2 Electronic Filing Pay Codes History Form 8027 Company Payroll Summary Checklists Human Resources Employee Onoratina D Setup Payroll Payroll tome Location HR & Payroll Department Position Financial Supervisor Sales Employee Class Workers' Compe Purchasing Shift Code Inve Pay Code πÎ 🔾 💭 🔹 🔠 Home 🕨 HR & Payroll 🕨 HR & Payroll Transactions - Inquiry - Reports - Cards -Microsoft Dynamics GP 👻 🦓 📄 - ii) Year-End Wage Report TWO (Jessica) HR Payroll Applicants 1 6 C 2 2 Attendance Transactions Employees File Add Print Help Cancel Tools Note Employee Reports File Tools Help Actions Recruitment Reports Work Environment Reports 5 2017 ~ Year: Professional Development Reports Organizational Employment Rep... Employee Type: Regular Medicare Qualified Gov't Employees All Human Resources Reports List Payroll Report List Order: MQGE / Employee ID v Microsoft Dynamics GP Reports Excel Reports All O From: Employee ID: 15 Smartlist Favorites To: Other Reports Paystubs W2 - Wage and Tax Statement Historical Timecards 4 Payroll

year 5. Click print

4. Select the correct

Non-disclosure:

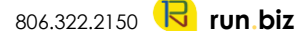

## 🖥 run biz

- 6. Choose how you would like to see the report.
- 7. Click OK

|                                                              | Microsoft Dynamics GP               |
|--------------------------------------------------------------|-------------------------------------|
| rroll 🔸 HR & Payroll                                         |                                     |
| Cards +                                                      |                                     |
|                                                              |                                     |
| Vear-End Wage Report - TW() (Jessica) - V                    |                                     |
|                                                              |                                     |
| X 🗐 🕪 👔 🕢 🗂                                                  | Cards                               |
| Cancel File Print Tools Help Add                             | A Payroll                           |
| V V Note                                                     | Employee                            |
| Actions File Tools Help                                      | lax                                 |
| 2017                                                         | State Tax                           |
| Tear: 2017                                                   | Local lax                           |
| Employee Type:   Regular   Mediare Qualified Gov't Employees | Quick Assignment                    |
|                                                              | Pay code                            |
| Order: MQGE / Employee ID 🗸                                  | Report Destination                  |
|                                                              | insport o soundation                |
| Employee ID:  All O From:                                    | Benott Information                  |
| To:                                                          | Name: Year End Employee Wage Report |
|                                                              |                                     |
|                                                              | Ask Each Time                       |
|                                                              |                                     |
| Check Lister                                                 | Destination                         |
| Transaction History                                          | Report Type: Standard V             |
| Employee                                                     | Screen                              |
| Employee Record                                              |                                     |
| Employee Record Summary                                      | File                                |
| Employee Summary                                             | File Name:                          |
| Employee Pay History                                         | File Format: Text file              |
| Pay Codes History                                            | Annend     O     Benlace            |
| Company Payroll Summary                                      |                                     |
| ▲ Human Resources                                            | 8 OK Cancel                         |
| Employee                                                     |                                     |
| Onorstina Prosoduros                                         |                                     |

User Note: The first page of the wage report displays the tax rates that are currently in GP, verify those are correct. The last page of this report which is the W-3 summary of all your employee's W-2 info for the year as of your last payroll. You may also use a Smartlist to gather this info.

- 8. Refer to the Payroll reconciliation spreadsheet and enter the amounts in the column labeled W-3/Year End Wage File.
  - a. Taxable wage amount
  - b. Federal Income tax amount
  - c. Social security wages
  - d. Social security tax employee withholding (This report only list the employee withholding.)
  - e. Medicare taxable wages
  - f. Medicare tax employee withholding, and any additional Medicare wages or taxes.
  - g. Add State, if you have state withholding

| 9                                               | So                                                                                                    | reen Output - Year End     | _ 🗆 X                                | Autobere 💷 🗒 😗 🤇 | 21 <b>B + F</b> |                          |                                                                                         |                                 | 9/1-0/     | -2 Payrol Reconciliation | exemple 1 x/sx - | (red                                  |                                      |                       |                                      |                               |                                      |                                  |                             |   |
|-------------------------------------------------|----------------------------------------------------------------------------------------------------|----------------------------|--------------------------------------|------------------|-----------------|--------------------------|-----------------------------------------------------------------------------------------|---------------------------------|------------|--------------------------|------------------|---------------------------------------|--------------------------------------|-----------------------|--------------------------------------|-------------------------------|--------------------------------------|----------------------------------|-----------------------------|---|
| Tools Find Help                                 |                                                                                                    |                            |                                      |                  | Jessica         | Fabrikam, Inc. 4/12/2027 | File <u>Home</u> insert D                                                               | Draw Page Layout                | Formulas D | ata Review Vie           | n Help 🔎 Tel     | I me what you want to                 | do                                   |                       |                                      |                               |                                      |                                  |                             |   |
| 🎒 Print 🖃 Send To 🦳 Ma                          | odiy 100% v Complete                                                                                                    | ed 28 Pages                |                                      |                  |                 | Page 28                  | Callo<br>Pade Copy - B                                                                  | а — н н А<br>с ц - Ш -   Ф -    |            | 🐡 🕫 Wrap Tex             | Center - \$ - %  | • • • • • • • • • • • • • • • • • • • | rul Fermatus Check                   | l Bad                 | ionatory Inpu                        | Neutra<br>Unked               | Cell Note                            | on · ·                           | t Delete Format             | Σ |
| Locality Tax Type                               | ,                                                                                                    | Wage                       | es Income Ta                         | x                |                 | ~                        | Clipbaard s                                                                             | Fort                            | 6          | Alignment                | rs Num           | our ra                                | rg- aoa-                             |                       | Styles                               |                               |                                      |                                  | Calls                       | Ľ |
|                                                 |                                                                                                    |                            |                                      |                  |                 |                          | 120 * I × V                                                                             | fer.                            |            |                          |                  |                                       |                                      |                       |                                      |                               |                                      |                                  |                             |   |
| a-fi                                            |                                                                                                    |                            |                                      |                  |                 |                          | A A                                                                                     |                                 | c          | D                        | 1                |                                       | G                                    | н                     | 1                                    | 3                             | ĸ                                    | $a \doteq f$                     | м                           |   |
| Number of Employees:<br>Wages, Tips, Other Comp | ): 394973.                                                                                                    | 28<br>40 Fede              | eral Income Tax With                 | held:            | 44391.44        |                          | 2 941 & W-3 should match.                                                               |                                 |            |                          |                  |                                       |                                      | Period End<br>Report: |                                      | Payroll Check                 | Variance                             |                                  | 1                           |   |
| Social Security Wages:                          | 406930.                                                                                                    | 83 Soci                    | ial Security Tax Wit                 | hheld:           | 25229.72        |                          | 3                                                                                       |                                 | QTR 1      | QTR 2                    | QTR 3            | QTR 4                                 | 911 Total                            | Payroll<br>summary    | Variance 941 to<br>Peyroll Summary   | Register Smartlist<br>Summary | Smartlist to 941<br>Total            | W-3/Year End<br>Wage File Totals | Variance W-3 to<br>941      | 1 |
| Advance EIC Payment:<br>Nonqualified Plans:     | 0.<br>0.<br>0.                                                                                                    | 00 Allc<br>00 Depe<br>00   | ocated Tips:<br>endent Care Benefits |                  | 0.00            |                          | 4<br>5 Taxable Wages<br>6 FIT<br>7<br>7 S St Manor                                      | 941 Totals:<br>Line 2<br>Line 3 |            |                          |                  |                                       | \$0.00<br>\$0.00                     |                       | \$0.00<br>\$0.00                     |                               | \$0.00<br>\$0.00                     | 512073.40<br>544,201.44          | -\$394,973.4<br>-\$44,391.4 | 4 |
| Special Items Box:                              |                                                                                                    | Othe                       | er Items Box:<br>401K                |                  | 598.01          |                          | 9 SS Tax (Employer)<br>10 SS Tax WH (Employee)<br>11 SS Tax Total                       | Une Sa Column 3                 |            |                          |                  |                                       | \$0.00<br>\$0.00<br>\$0.00           | \$0.00                | \$0.00<br>\$0.00<br>\$0.00           |                               | \$0.00<br>\$0.00<br>\$0.00           | \$25,729.72                      | -\$25,229.7                 | , |
| State<br>IL 21<br>IN (                          | Wages 1<br>19368.89 5518.<br>10279.03 1315.                                                                                                    | ax Loca<br>87<br>11        | ality                                | Wages            | Tax             |                          | 12<br>13 MC Weges<br>14 MC Tax (Employer)<br>15 MC Tax WH (Employee)<br>16 MC Tax Total | Line Sc Column 1                |            |                          |                  |                                       | \$0.00<br>\$0.00<br>\$0.00<br>\$0.00 | \$0.00                | \$0.00<br>\$0.00<br>\$0.00<br>\$0.00 |                               | \$0.00<br>\$0.00<br>\$0.00<br>\$0.00 | \$406,030.83<br>\$5,905.50       | -\$406,930.8<br>(\$5,905.5) | 3 |
| WI 1<br>NE 4<br>MI 1<br>IA 1<br>NN 2            | 18114.84         1000.           10991.74         1669.           18758.50         687.           17778.80         752.           13316.92         929. | 39<br>75<br>41<br>00<br>50 |                                      |                  |                 |                          | 12<br>Additional Medicare Wages<br>10<br>Additional Medicare Taxes<br>20<br>21<br>22    | Line 5d Column 1                |            |                          |                  |                                       | \$0.00<br>\$0.00                     |                       | \$0.00<br>\$0.00                     |                               | \$0.00<br>\$0.00                     | 90.00<br>90.00                   | \$0.0<br>\$0.0              | D |
| NO 1                                            | 16364.68 448.                                                                                                    | 00                         |                                      |                  |                 |                          | 23<br>24<br>25                                                                          |                                 |            |                          |                  |                                       |                                      |                       |                                      |                               |                                      |                                  |                             |   |

#### Non-disclosure:

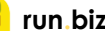

## 🤫 run biz

### Step 5: Reopen Payroll

- 1. HR & Payroll
- 2. Utilities tile
- 3. Select Remove Year-End information

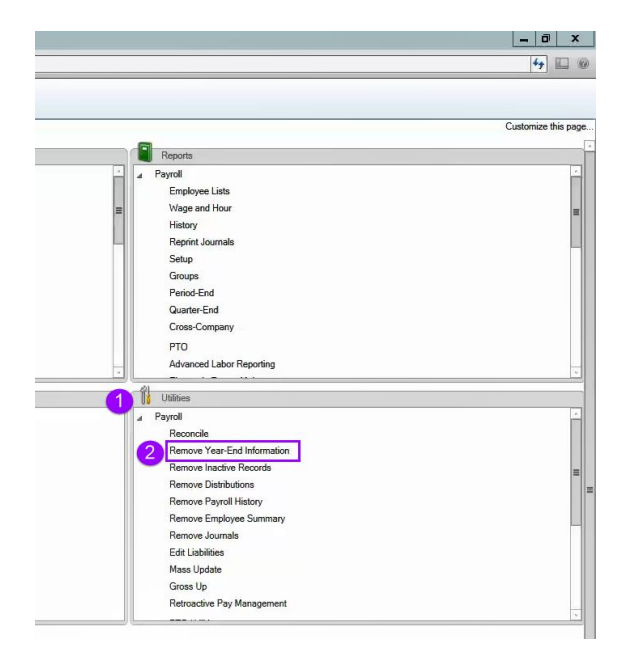

- 4. Carefully, Select the correct year to remove
- 5. Click Insert
- 6. Click Process.

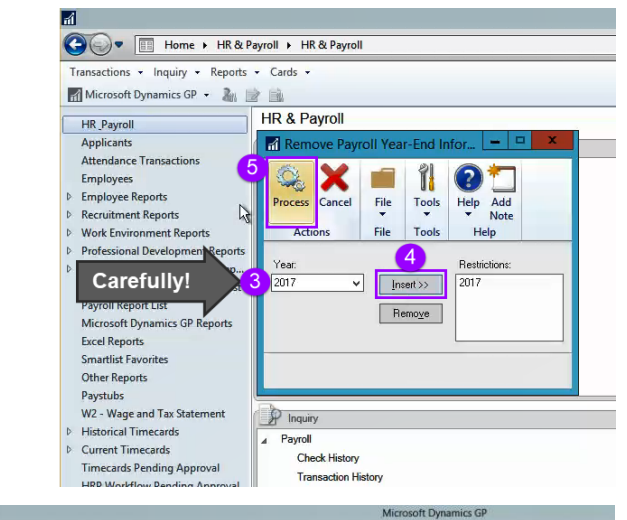

7. Pop-up box: "Are you sure you want to remove information for current year?" Double check you selected the correct year. Select Remove

| 1 19                                                                                                    |                                                                                                    |
|----------------------------------------------------------------------------------------------------|----------------------------------------------------------------------------------------------------|
| HR & Payroll                                                                                                    |                                                                                                    |
| Remove Payroll Year-End Infor X                                                                                                    | Cards                                                                                                    |
| Fully     Fully     Fully     Fully       Actionsi     Fully     Toolks     Heigh       Year     Fully     Fully     Fully       2017     Image: State State | Paynel     Employee     Tax     State Tax     Local Tax     Local Tax     Oxide Assignment     Pay Code     Deduction     Deduction     Deduction     Segunnoe     Benefit     Summary     Payt Code May Nates |
| Poyod     Poyod     Poyod     Poyod     Cook Hatoy     Transaction Hatoy     Employee     Employee     Employee                                                                                                    | Microsoft Dynamics GP  Are you sure you want to remove information for the current year?                                                                                                    |
| Employee Record Summary<br>Employee Summary<br>Employee Pav History                                                                                                    | 6 Bemave Gancel                                                                                                    |

Non-disclosure:

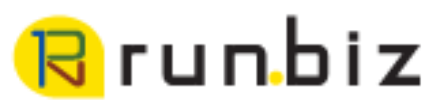

### Step 6: Generate Payroll Check Register Summary (Smartlist)

 Click on your Smartlist icon or Select Microsoft Dynamics GP drop-down menu and select Smartlist

- 2. Click + next to the Payroll folder
- 3. Click + next to the Payroll Check Register Summary
  - Choose either the correct smart list for the year or

Check the search for the correct data parameters.

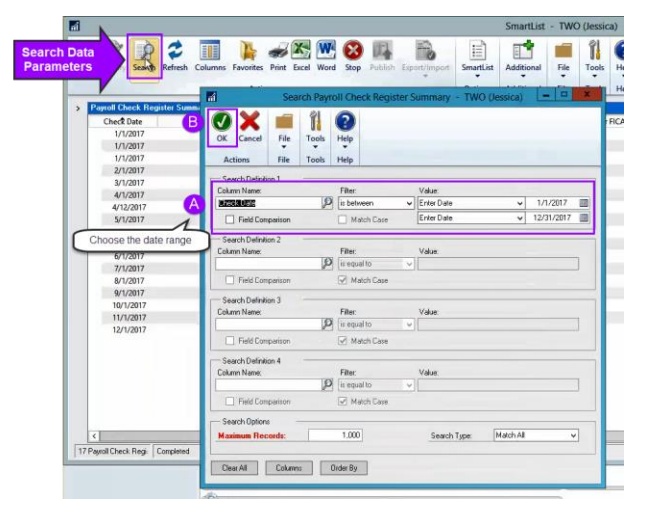

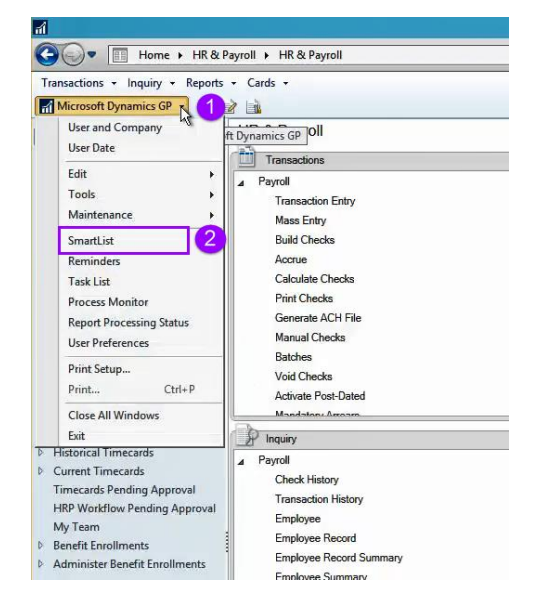

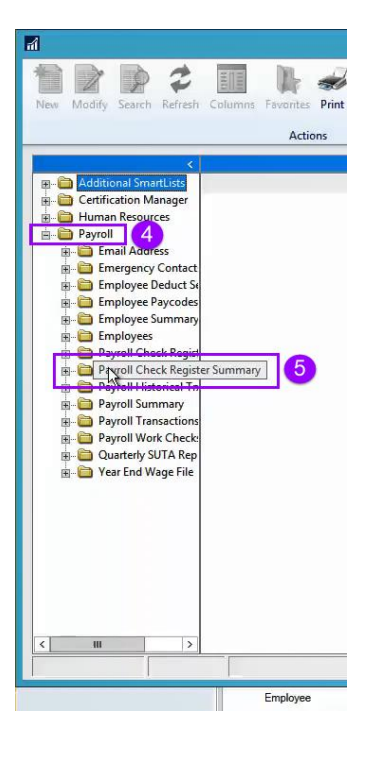

Non-disclosure:

# 🖯 run biz

4. Export report to Excel

| Pawoll Check Ber | uster Summaru - 2017 Check | Begister Summaru Pauroll P | tocessing         | Options Additional        |
|------------------|----------------------------|----------------------------|-------------------|---------------------------|
| Check Date       | Gross Wages                | Federal Wages              | Federal Taxes W/H | Employee FICA/Medicare W/ |
| 1/1/2017         | \$28,975.68                | \$27,007.10                | \$2,269,41        | \$405.5                   |
| 1/1/2017         | \$5,900.00                 | \$5,900.00                 | \$1,595,17        | \$85.                     |
| 1/1/2017         | \$28,170.00                | \$28,170.00                | \$6,655,17        | \$408.4                   |
| 2/1/2017         | \$28,147.81                | \$26,207.49                | \$2,151,41        | \$393.5                   |
| 3/1/2017         | \$29,141.84                | \$27,163.60                | \$2,281,96        | \$408.4                   |
| 4/1/2017         | \$29,019.39                | \$27,047.10                | \$2,270.54        | \$406.6                   |
| 4/12/2017        | \$0.00                     | \$0.00                     | \$0.00            | \$5.0                     |
| 5/1/2017         | \$30,792.96                | \$28,763.97                | \$2,505.70        | \$432.                    |
| 6/1/2017         | \$29,116.42                | \$27,140.04                | \$2,269.93        | \$408.                    |
| 6/1/2017         | \$7,400.00                 | \$7,400.00                 | \$2,123.00        | \$107.3                   |
| 6/1/2017         | \$28,170.00                | \$28,170.00                | \$6,655.17        | \$408.                    |
| 7/1/2017         | \$29,115.95                | \$27,141.12                | \$2,279.92        | \$408.                    |
| 8/1/2017         | \$28,977.08                | \$27,008.16                | \$2,259.66        | \$406.                    |
| 9/1/2017         | \$29,847.35                | \$27,846.73                | \$2,368.11        | \$418.                    |
| 10/1/2017        | \$29,186.48                | \$27,206.45                | \$2,281.76        | \$409.                    |
| 11/1/2017        | \$29,296.71                | \$27,313.76                | \$2,301.76        | \$410.                    |
| 12/1/2017        | \$27,402.56                | \$25,487.88                | \$2,122.77        | \$383.                    |
|                  |                            |                            |                   |                           |

- 5. Enter column totals from the Payroll Check Register Summary (Smartlist) into the Payroll Reconciliation Spreadsheet: Payroll Check Register Smartlist Summary column.
  - a. Taxable Wages
  - b. Federal Taxes Withheld
  - c. Employer Social Security Tax
  - d. SS Employee Withholding
  - e. Total Social Security Tax
  - f. Medicare Employer Tax
  - g. Medicare Employee Withholding
  - h. Medicare Tax Total

| 8 5.0.1                                                  |                                             |                                         |                                                                                                    |                                   |                                             |                                                      |                                            |                                                    |                                                     |            |                              |                           |                          |                        |                     |                         |                       |                          |                  |                     |
|----------------------------------------------------------|---------------------------------------------|-----------------------------------------|----------------------------------------------------------------------------------------------------|-----------------------------------|---------------------------------------------|------------------------------------------------------|--------------------------------------------|----------------------------------------------------|-----------------------------------------------------|------------|------------------------------|---------------------------|--------------------------|------------------------|---------------------|-------------------------|-----------------------|--------------------------|------------------|---------------------|
| File Home Inc.                                           | at Panelaunut Formula                       | a Data Bastaw Mare                      | Halo O talimente                                                                                         | f unu want to do                  |                                             |                                                      |                                            | File Home Isset                                    | Draw Page Layest                                    | Formulas D | ata Parview Via              | и нар ,9 та               | I ma what you want to    | da                     |                     |                         |                       |                          |                  |                     |
| Ruste - V Format Painte                                  | Segoe UI → 9<br>B <i>I</i> <u>U</u> -   ⊞ - | → A A = = = = = = = = = = = = = = = = = | <ul> <li>         参・ 参 Waap Text         </li> <li>         至 至 屈 Marga &amp; Center         </li> </ul> | - \$ - % > \$ - \$ Condition      | nol Format as Coll<br>ng - Table - Styles - | kete Format<br>→ → → → → → → → → → → → → → → → → → → | AT O<br>Sort & Find &<br>Hitter - Select - | Kat<br>Pole<br>• ØFerrat Paister<br>Cipkand 5      | lei   1   1   2<br>I U +   ⊞ +   <u>⊅</u> +<br>rest |            | <ul> <li>Abgement</li> </ul> | Carrany<br>Carran - S - % | • 12 -8 Credb<br>forwatt | anal Format as million | sel Rec<br>RCDI Dep | ilonotory Inpu<br>Solar | nd Neutra<br>at Unked | d Calculati<br>Cell Note |                  | Calls               |
| Clipbeard                                                | G Font                                      |                                         | Algunert                                                                                                 | G Number G                        | 52/#5 Ci                                    | 485                                                  | tating                                     | A U8 Y   X V                                       | 4                                                   |            |                              |                           |                          |                        |                     |                         |                       |                          |                  |                     |
| 82 * 1                                                   | × 🗸 fr   28975.)                            | 58                                      |                                                                                                    |                                   |                                             |                                                      |                                            | V A A                                              | 8                                                   | ¢          | 0                            | E                         | F                        | 6                      | н                   | 1                       | 1                     | ×                        |                  | м                   |
|                                                          | 8                                           | a                                       | D D                                                                                                    | 9                                 |                                             | <b>U</b>                                             |                                            | Payroll Reconcitation<br>2 545 & W-3 should match. |                                                     |            |                              |                           |                          |                        |                     |                         |                       |                          |                  |                     |
| 1 Check Date Gr                                          | oss Wages                                   | Federal Wages                           | Federal Taxes W/H                                                                                        | Employee FICA/Medicare W/H Emp    | loyer RCA/Medicare Tax Total                | RICA Medicare Em                                     | playee RCA/Soc Security W/H Employer RCA   | See                                                |                                                     |            |                              |                           |                          |                        | Period End          |                         |                       | 1                        |                  |                     |
| 2 1/1/2017                                               | 28,975,68000                                | 27,007.1000                             | C 2,269.4100                                                                                             | 403.98000                         | 405.98000                                   | 811,99900                                            | 1,735,89000                                |                                                    |                                                     |            |                              |                           |                          |                        | Report:             | Manhamma 2011 In        | Payrell Check         | Variance                 | W. Shaw Ind      | Manfantan (N), 7 Au |
| 3 1/1/2017                                               | 5,900.00000                                 | 5,900.0000                              | C 1,595.1700                                                                                             | 85.55000                          | 85.55000                                    | 171.10000                                            | 365,80000                                  | 2                                                  |                                                     | QTR 1      | QTR 2                        | QTR 3                     | QTR.4                    | 941 Total              | summary             | Payroll Samman          | Summary               | Tetal                    | Wage File Totals | 941                 |
| 4 1/1/2017                                               | 28,170,00000                                | 28,170.0000                             | 6,655.1700                                                                                               | 408.47003                         | 408.48000                                   | 815.95200                                            | 1,746,54000                                | 4                                                  | 941 Totals:                                         |            |                              |                           |                          |                        |                     |                         |                       |                          | 2000 070 H       | A                   |
| 5 2/1/2017                                               | 28,147,81000                                | 20,207,4900                             | 2,151,4100                                                                                               | 391,9100                          | 291.9600                                    | 787,89900                                            | 1.241.30000                                | 5 Fatalite Wages                                   | Line 3                                              |            |                              |                           |                          | 50.00                  | 0                   | 50.00                   |                       | 50.00                    | 544,393,40       | -565,291,44         |
| 5 3/ 02017                                               | 20,141,04000                                | 27,163,6000                             | 2,201,9000                                                                                               | 405 65000                         | 406.53860                                   | 612 22500                                            | 1728.60000                                 | 7                                                  |                                                     |            |                              |                           |                          |                        |                     |                         | 10                    |                          |                  |                     |
| 8 4/12/2017                                              | 0.00000                                     | 0.0000                                  | 0.0000                                                                                                   | 5,0000                            | 0,00000                                     | 50000                                                | 0,00000                                    | 8 55 Wagos<br>9 55 Tax (Employed)                  | Line 54 Column 1                                    |            |                              |                           |                          | 50.00                  | 0                   | 50.00                   |                       | 50.00                    | \$406,930.83     | -5406,592.83        |
| 9 5/1/2017                                               | 30,792,96000                                | 28,763,9700                             | 2,505,7000                                                                                               | 432,31000                         | 432.33000                                   | 864.66000                                            | 1,848,54000                                | 10 S5 Tax WH (Employee)                            |                                                     |            |                              |                           |                          | \$0.00                 |                     | \$0.00                  |                       | \$0.00                   | \$25,229.72      | -525,229.72         |
| 10 6/1/2017                                              | 29,116,42000                                | 27,140.0400                             | 2,269,9300                                                                                               | 408.03000                         | 408.02000                                   | 816.05000                                            | 1,744,64000                                | 11 SS Tax Total                                    | Une Sa Column 3                                     |            |                              |                           |                          | \$0.00                 | 0 50.00             | \$0.00                  |                       | \$0.00                   |                  |                     |
| 11 6/1/2017                                              | 7,400.00000                                 | 7,400.0000                              | 2,123.0000                                                                                               | 107.30000                         | 907.30000                                   | 214.60000                                            | 458.80000                                  | 12 MC Wages                                        | Line Sc Column 1                                    |            |                              |                           |                          | \$0.00                 | 0                   | \$9.00                  |                       | \$2.00                   | \$406,930,82     | -\$400.533.83       |
| 12 6/1/2017                                              | 28,170,00000                                | 28,170.0000                             | 6,655.1700                                                                                               | 408.46000                         | 408.48000                                   | 815.94000                                            | 1,746.54000                                | 14 MCTax (Employer)                                |                                                     |            |                              |                           |                          | 90.00                  |                     | \$0.00                  |                       | \$0.00                   |                  |                     |
| 13 7/1/2017                                              | 29,115,95000                                | 27,141.1200                             | 2,279,9200                                                                                               | 408.00000                         | 408.01000                                   | 816.01000                                            | 1,744.58000                                | 15 MCTax WH (Employee)                             | the federation A                                    |            |                              |                           |                          | \$0.00                 |                     | \$0.00                  |                       | \$0.00                   | \$5,965.50       | (\$5,905.50)        |
| 14 8/1/2017                                              | 28,977.08000                                | 27,008.1600                             | 2,259,6600                                                                                               | 405.0000                          | 405.99000                                   | 811,99000                                            | 1,735,98000                                | 17                                                 | Une Sc Column 3                                     |            |                              |                           |                          | 50.00                  | 0 50.00             |                         |                       | 50.00                    |                  |                     |
| 15 9/1/201/                                              | 29(847.35000                                | 27,846.7500                             | 2,968,1100                                                                                               | 418,65000                         | 418.61000                                   | 837,26000                                            | 1,789,94000                                | 10 Additional Medicare Wage                        | Line 5d Column 1                                    |            |                              |                           |                          | \$0.00                 | 0                   | \$0.00                  |                       | \$2.00                   |                  | \$0.00              |
| 10 10/02017<br>17 11/1/2017                              | 29,100,4000                                 | 27,200,4500                             | 2,201,7600                                                                                               | 410 5000                          | 409.03100                                   | 8212200                                              | 1755 29000                                 | 19 Additional Medicare Taxes                       |                                                     |            |                              |                           |                          | \$0.00                 | 0                   | \$0.00                  |                       | \$0.00                   |                  | \$3.00              |
| 18 12/1/2017                                             | 27.402.56000                                | 25,487,8800                             | 2,122,7700                                                                                               | 383,16003                         | 383 16000                                   | 766 32000                                            | 163835000                                  | 21                                                 |                                                     |            |                              |                           |                          |                        |                     |                         |                       |                          |                  |                     |
| 19                                                       |                                             |                                         |                                                                                                    |                                   |                                             |                                                      |                                            | 22                                                 |                                                     |            |                              |                           |                          |                        |                     |                         |                       |                          |                  |                     |
| 20                                                       |                                             | Λ                                       |                                                                                                    |                                   |                                             |                                                      |                                            | 23                                                 |                                                     |            |                              |                           |                          |                        |                     |                         |                       |                          |                  |                     |
| 21<br>22<br>23<br>24<br>25<br>26<br>27<br>27<br>28<br>29 |                                             | Use colur<br>appropriate<br>Reconcil    | nn totals to f<br>e lines on the<br>iation Sprea                                                         | ill in the<br>e Payroll<br>dsheet |                                             |                                                      |                                            |                                                    |                                                     |            |                              |                           |                          |                        |                     |                         |                       |                          |                  |                     |
| 30 Payroll 0                                             | Check Register Summary                      | (+)                                     |                                                                                                    |                                   | : •                                         |                                                      |                                            | * 36<br>37                                         |                                                     |            |                              |                           |                          |                        |                     |                         |                       |                          |                  |                     |

#### Non-disclosure:

## 民 run biz

### Step 7: Generate Period End Payroll Summary Report

- 1. HR & Payroll
- 2. Reports tile
- 3. Select Period- End

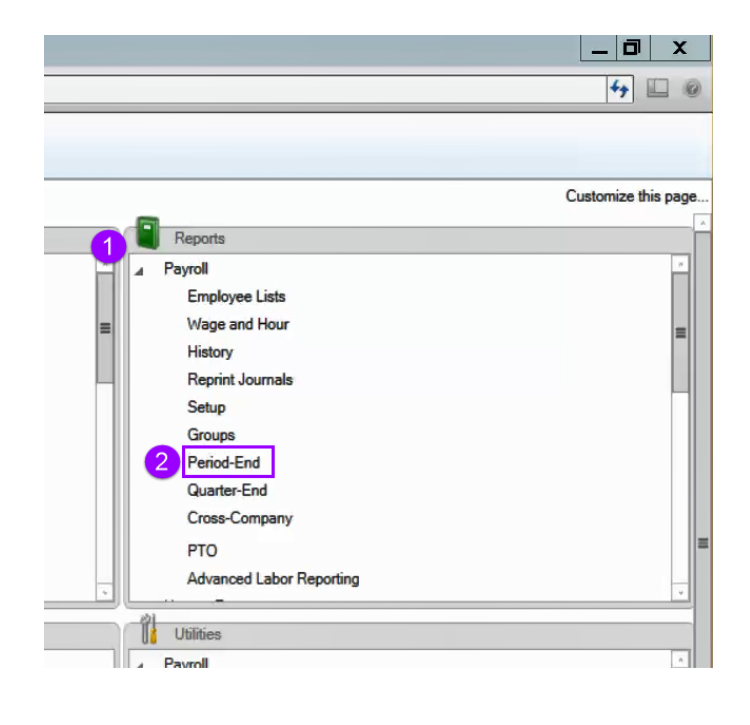

- 4. Enter the date range
- 5. Select Payroll Summary from the reports box
- 6. Select Process.

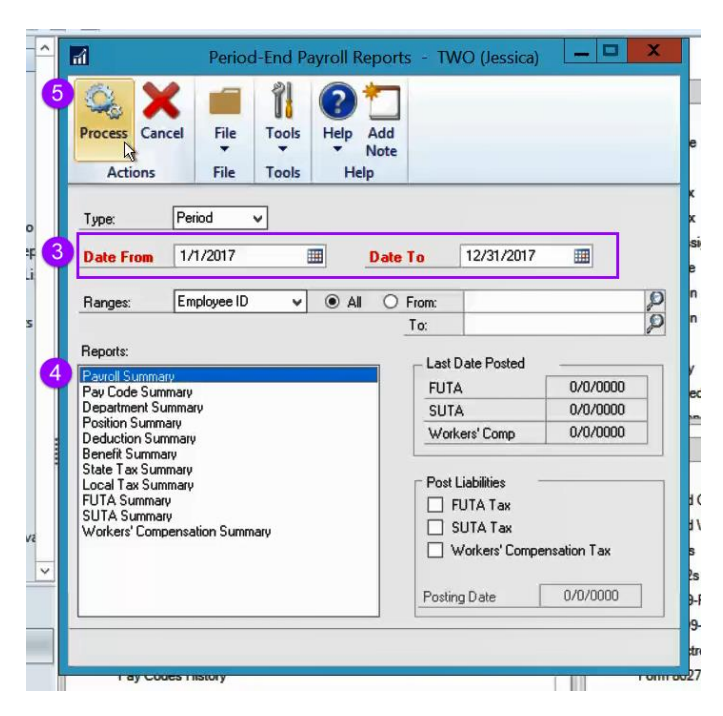

Non-disclosure:

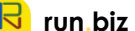

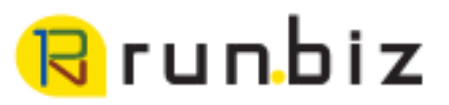

- 7. Choose how the file will open
- 8. Select OK

|           |                                      | Report Destination   |  |
|-----------|--------------------------------------|----------------------|--|
| _         | <b>⊓Report Informa</b><br>Name: Payr | tion<br>foll Summary |  |
|           | A                                    | Ask Each Time        |  |
| et D      | Destination –                        |                      |  |
| TA        | Report Type:                         | Standard 🗸           |  |
| T6<br>ark | Screen<br>Printer<br>File            |                      |  |
| 11        | File Name:                           |                      |  |
| S         | File Format:                         | Text file 🗸          |  |
| W         |                                      | Append O Replace     |  |
| ting      |                                      | 7 OK Cancel          |  |

9. On the Payroll Reconciliation Spreadsheet, use the Period-End report to fill in the Payroll

User Note: Notice that Employer FICA and Medicare taxes are listed at the bottom of the report.

Reconciliation Spreadsheet: Period-End Report column.

| Scre                         | en Output - Payroll Summary | _ 🗆 X                  | AutoSeve 💷 🗟 🏸 🤇             | · 8 · ·           |                    |                   |               | 941-W               | -2 Payroll Reconciliation | example 1.xlsx - | Excel           |               |                              |                  |                  |                    | ۵            | - 0      | ×    |
|------------------------------|-----------------------------|------------------------|------------------------------|-------------------|--------------------|-------------------|---------------|---------------------|---------------------------|------------------|-----------------|---------------|------------------------------|------------------|------------------|--------------------|--------------|----------|------|
| File Edit Tools Find Help    | Fal                         | brikam, Inc. 4/12/2027 | File Home Insert D           | aw Page Layout    | Formulas Dat       | a Review View     | v Help ,⊃ Tel | me what you want to | do                        |                  |                 |               |                              |                  |                  | 12 1               | Share 🗜      | Comments | Э    |
| Print Send To Modify 11      | 00% v Completed 1 Page      | Page 1                 | Parte D Copy - Calibri       | * 11 *            |                    | ≫ - B Wrap Text   | Currency      | - E                 | onal Fermat as            | al Bad           | Good            | Neutra        | Calculat                     | ion · ·          | Delete Format    | ∑ AutoSum<br>Till+ | ° 2∇ /       | D 🖌      |      |
| Date From: 1/1/201/          |                             | ^                      | - 🗳 Format Painter           | ē. 1 1            | <b>4</b> ,   = = = | To To Manage at 1 | .auu • 5 • 70 | Formatti            | ing * Table *             |                  |                 |               |                              |                  | • •              | 🔗 Clear 🖬          | Filter + Sel | set =    |      |
| Date 10: 12/31/201/          |                             |                        | Clipboard 5                  | Fort              | 51                 | Alignment         | 5 Numb        | er 6                |                           |                  | Styles          |               |                              |                  | Cells            | E4                 | liting       | Ideas    | ^    |
| Description                  | Total                       |                        | H15 * 1 × V                  | £ 5905.5          |                    |                   | 1             |                     | 1 -                       |                  |                 |               |                              |                  |                  |                    |              |          | ~    |
|                              |                             |                        | A A                          | B                 | c                  | D                 | E             | ,                   | 6                         | н                |                 | 1             | к                            | L                | M                | N                  | 0            | P Q      | 4    |
| Gross Wages                  | \$418,660.23                |                        | 2 941 & W-3 should match.    |                   |                    |                   |               |                     |                           | _                |                 |               |                              |                  |                  |                    |              |          | 1    |
| Idvanced STC Devents         | \$354, 573.40               |                        |                              |                   |                    |                   |               |                     |                           | Period End       |                 |               |                              |                  |                  |                    |              |          | 11   |
| Rederal Tayor Withheld       | \$44 391 44                 |                        |                              |                   |                    |                   |               |                     |                           | Report:          | Variance 641 to | Payroll Check | Variance<br>Smoothist to 841 | W 3/Year End     | Variance IV 2 to |                    |              |          |      |
| FICA Soc Sec Wages           | \$406.930.83                |                        | 3                            |                   | QTR 1              | QTR 2             | QTR 3         | QTR 4               | 941 Total                 | summary          | Payroll Summary | Summary       | Total                        | Wage File Totals | 541              |                    |              |          | ш    |
| FICA Soc Sec Withheld        | \$25,229,72                 |                        | 4 57                         | 941 Totals:       |                    |                   |               |                     |                           |                  |                 |               |                              |                  |                  |                    |              |          | 11   |
| FICA Medicare Mages          | \$406, 930, 83              |                        | 5 Taxable Wages              | Line 2            |                    |                   |               |                     | \$0.00                    | \$394,973.40     | \$394,973.40    | \$394,973.40  | \$354,973.40                 | \$394,973.40     | -\$394,973.40    |                    |              |          | 11   |
| FICA Medicare Withheld       | \$5,905,50                  |                        | 7                            | Line 3            |                    |                   |               |                     | \$0.00                    | \$44,391.44      | 561,391.61      | \$44,391.44   | \$44,391.44                  | \$44,391.44      | -\$44,391.44     |                    |              |          | - 1  |
| Net Wages                    | \$307,125,71                |                        | 8 SS Wages                   | Line 5a Column 1  |                    |                   |               |                     | \$0.00                    | \$406,930.83     | \$405,930.83    |               | \$0.00                       | \$406,930.83     | -\$406,930.83    |                    |              |          | 11   |
| Charged Tips                 | \$0.00                      |                        | 9 SS Tax (Employer)          |                   |                    |                   |               |                     | \$0.00                    | \$25,229.65      | (\$25,229.65)   | \$25,229.65   | (\$25,229.65)                |                  |                  |                    |              |          |      |
| Benorted Tips                | \$0.00                      |                        | 10 SS Tax WH (Employee)      | the factor of the |                    |                   |               |                     | \$0.00                    | \$25,229.72      | (\$25,229.72)   | \$25,229.72   | (525,229.72)                 | 525,229.72       | -\$25,229.72     |                    |              |          | - 11 |
| Federal Tax/Tina Withheld    | \$0.00                      |                        | 12                           | une sa columni s  |                    |                   |               |                     | 50.00                     | 301,433.37       | (500,455.57)    | 500,457.57    | (550,455.57)                 |                  |                  |                    |              |          |      |
| FICA Soc Sec Tine            | \$0.00                      |                        | 13 MC Wages                  | Line 5c Column 1  |                    |                   |               |                     | \$0.00                    | \$406,930.83     | \$406,930.83    |               | \$0.00                       | \$406,530.83     | -\$405,930.83    |                    |              |          | 11   |
| FICA Soc Sec Tax/Tips Withhe | 1d \$0.00                   |                        | 14 MC Tax (Employer)         |                   |                    |                   |               |                     | \$0.00                    | \$5,900.53       | (\$5,900.53)    | \$5,900.53    | \$5,900.53                   |                  |                  |                    |              |          | 11   |
| Uncollected FICA Soc Sec Tax | \$0.00                      |                        | 15 MC Tax WH (Employee)      |                   |                    |                   |               |                     | \$0.00                    | \$5,905.50       | (\$5,905.50)    | \$5,905.50    | \$5,905.50                   | \$5,905.50       | (\$5,905.50)     |                    |              |          | -11  |
| FICA Medicare Tina           | \$0.00                      |                        | 10 MC Tax Total              | Line oc Column s  |                    |                   |               |                     | \$0.00                    | \$11,806.03      | (511,806.03)    | \$11,806.03   | 511,806.03                   |                  |                  |                    |              |          | 11   |
| FICA Medicare Tax/Tips Withh | eld \$0.00                  |                        | 18 Additional Medicare Wages | Line 5d Column 1  |                    |                   |               |                     | \$0.00                    | \$0.00           | \$0.00          | \$0.00        | \$0.00                       | \$0.00           | \$0.00           |                    |              |          | 11   |
| Uncollected FICA Medicare To | \$0.00                      |                        | 19 Additional Medicare Taxes |                   |                    |                   |               |                     | \$0.00                    | \$0.00           | \$0.00          | \$0.00        | \$0.00                       | \$0.00           | \$0.00           |                    |              |          | 11   |
| Charged Receipta             | \$0.00                      |                        | 20                           |                   |                    |                   |               |                     |                           |                  |                 |               |                              |                  |                  |                    |              |          | - 11 |
| Reported Receipts            | \$0.00                      |                        | 21                           |                   |                    |                   |               |                     |                           |                  |                 |               |                              |                  |                  |                    |              |          | - 1  |
| Allocated Ting               | 50.00                       |                        | 23                           |                   |                    |                   |               |                     |                           |                  |                 |               |                              |                  |                  |                    |              |          |      |
| Federal Tips                 | \$0.00                      |                        | 24                           |                   |                    |                   |               |                     |                           |                  |                 |               |                              |                  |                  |                    |              |          | 11   |
| Employer FICA Soc Sec Tax    | \$25,229,65                 |                        | 25                           |                   |                    |                   |               |                     |                           |                  |                 |               |                              |                  |                  |                    |              |          |      |
| EFIC Soc Sec Tax on Tips     | \$0.00                      |                        | 20                           |                   |                    |                   |               |                     |                           |                  |                 |               |                              |                  |                  |                    |              |          | -    |
| Employer FICA Medicare Tax   | \$5,900.53                  |                        | 28                           |                   |                    |                   |               |                     |                           |                  |                 |               |                              |                  |                  |                    |              |          | 11   |
| EFIC Medicare Tay on Ting    | \$0.00                      |                        | 29                           |                   |                    |                   |               |                     |                           |                  |                 |               |                              |                  |                  |                    |              |          | 11   |
| Lite neurone fun on tipe     | 00100                       |                        | 30                           |                   |                    |                   |               |                     |                           |                  |                 |               |                              |                  |                  |                    |              |          | 11   |
|                              |                             |                        | 31                           |                   |                    |                   |               |                     |                           |                  |                 |               |                              |                  |                  |                    |              |          | - 1  |

Non-disclosure:

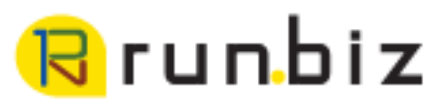

### Step 8: Generate 941 quarterly report

- 1. HR & Payroll
- 2. Reports tile
- 3. Select Quarter-End

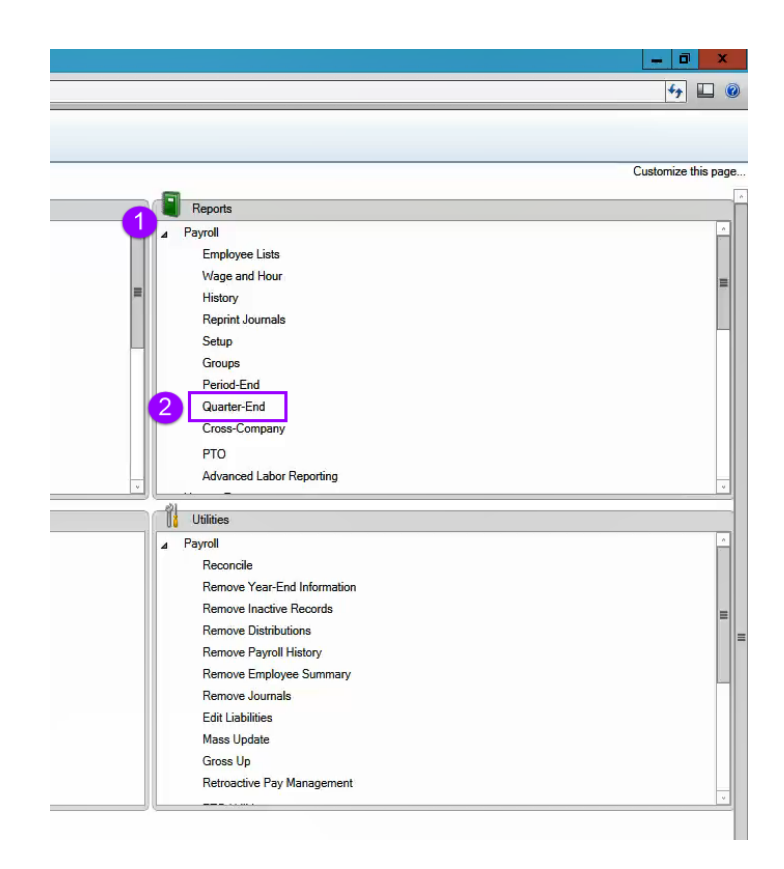

- 4. Select the correct quarter
- 5. Select 941 preparation report.
- 6. Select Process

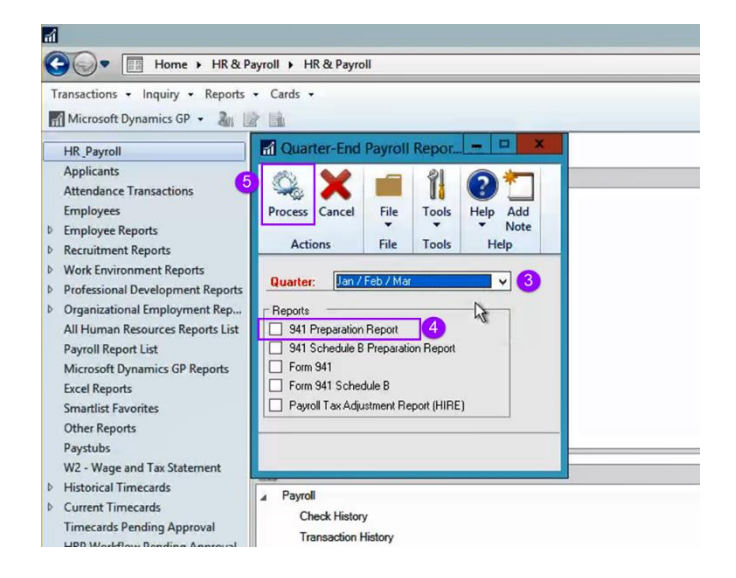

Non-disclosure:

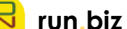

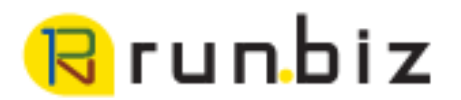

7. Use this report to fill out the correct 941 quarter on your Payroll reconciliation spreadsheet.

User Note: You can save this spreadsheet to add quarters 2, 3 & 4. You may run the 941 report during a quarter to reconcile to the year-end wage file.

| Screen Outp                                                                                                    | ut - Payroll Summary                                                                                 | _ 🗆 X                 | AutoSere 💷 🖥 🥍 🤇                                                                                                    | · 8 • •                         |              |                                                                                            |                | 941-W-2                  | Payroll Reconciliation      | example 1.xlsx - E                          | iecel                                                           |                                                |                                          |                                  |                               |                                     | •                            | - 6 ×           |
|----------------------------------------------------------------------------------------------------|----------------------------------------------------------------------------------------------------|-----------------------|----------------------------------------------------------------------------------------------------|---------------------------------|--------------|--------------------------------------------------------------------------------------------|----------------|--------------------------|-----------------------------|---------------------------------------------|-----------------------------------------------------------------|------------------------------------------------|------------------------------------------|----------------------------------|-------------------------------|-------------------------------------|------------------------------|-----------------|
| File Edit Tools Find Help                                                                                                    | Fabr                                                                                                 | rikam, Inc. 4/12/2027 | File Home Insert D                                                                                                    | aw Page Layout                  | Formulas Dat | a Review View                                                                              | Help 🔎 Tell    | me what you want to d    | lo .                        |                                             |                                                                 |                                                |                                          |                                  |                               | 12 1                                | Share PC                     | Jomments 🤤      |
| Print Send To F Modify 100%     Date Flom: 1/1/2017     Date To: 12/31/2017                                                                                                    | v Completed 1 Page                                                                                   | Page 1                | Cathor<br>Parte<br>→ Copy →<br>→ Copy →<br>→ Cathor<br>B I<br>Cathor<br>B I                                                                                                    | * 11 * 4<br>U * 11 * 2<br>Fact  |              | <ul> <li>Wrap Text</li> <li>Wrap Text</li> <li>Merge &amp; Car</li> <li>Manuent</li> </ul> | ter = \$ = % 9 | Constition<br>Formatting | sal Fermatas<br>g * Table * | Bad<br>Cell Explo                           | Good<br>Inatory Input                                           | Neutral<br>Linked                              | Calculation                              | an inser                         | Delete Format                 | ∑ AutoSum<br>III+<br>Ø Clear+<br>E4 | Sort & Find<br>Filter * Sele | )<br>d & lideas |
|                                                                                                    |                                                                                                    |                       |                                                                                                    |                                 |              |                                                                                            |                |                          |                             |                                             |                                                                 |                                                |                                          |                                  |                               |                                     |                              |                 |
| Description                                                                                                    | Total                                                                                                |                       |                                                                                                    | 5-0063 at                       |              |                                                                                            |                |                          |                             |                                             |                                                                 |                                                |                                          |                                  |                               |                                     |                              |                 |
| Gross Wages<br>Federal Wages<br>Advanced EIC Payments<br>Federal Taxes Withheld<br>FICA Soc Sec Wages                                                                                                    | \$418,660.23<br>\$394,973.40<br>\$0.00<br>\$44,391.44<br>\$406,930.83                                |                       | 2 941 & W-3 should match.                                                                                                    | B                               | QTR 1        | QTR 2                                                                                      | QIR 3          | QTR 4                    | 541 Total                   | Period End<br>Report:<br>Payroll<br>summary | Variance 541 to<br>Payroll Summary                              | Payroll Check<br>Register Smartlist<br>Summary | Variance<br>Smartlist to 941<br>Total    | W-3/Year End<br>Wage File Totals | Variance W-3 to<br>\$41       | N                                   | 0                            | r u             |
| FICA Soc Sec Withheld<br>FICA Medicare Wages<br>FICA Medicare Withheld                                                                                                    | \$25,229.72<br>\$406,930.83<br>\$5,905.50                                                            |                       | 4 G<br>5 Taxable Wages<br>6 FIT<br>7                                                                                                    | 941 Totals:<br>Line 2<br>Line 3 |              |                                                                                            |                |                          | \$0.00<br>\$0.00            | \$394,973.40<br>\$44,391.44                 | \$394,973.40<br>\$44,391.44                                     | \$394,973.40<br>\$44,391.44                    | \$394,973.40<br>\$44,391.44              | \$394,973.40<br>\$44,391.44      | -\$394,973.40<br>-\$44,391.44 |                                     |                              |                 |
| Net Wages<br>Charged Tips<br>Reported Tips                                                                                                    | \$307,125.71<br>\$0.00<br>\$0.00                                                                     | -                     | 8 SS Wages<br>9 SS Tax (Employer)<br>10 SS Tax WH (Employee)                                                                                                    | Line 5a Column 1                |              |                                                                                            |                |                          | \$0.00<br>\$0.00<br>\$0.00  | \$406,930.83<br>\$25,229.65<br>\$25,229.72  | \$406,930.83<br>(\$25,229.65)<br>(\$25,229.72)<br>(\$20,459,27) | \$25,229.65<br>\$25,229.72                     | \$0.00<br>(\$25,229.65)<br>(\$25,229.72) | \$406,930.83<br>\$25,229.72      | -\$405,930.83<br>-\$25,229.72 |                                     |                              |                 |
| Federal Tax/Tips Withheld<br>FICA Soc Sec Tips<br>FICA Soc Sec Tax/Tips Withheld                                                                                                    | \$0.00<br>\$0.00                                                                                     |                       | 12<br>13 MC Wages<br>14 MC Tax (Employer)                                                                                                    | Line 5c Column 1                |              |                                                                                            |                |                          | \$0.00                      | \$406,530.83<br>\$5,900.53                  | \$406,930.83<br>(\$5,900.53)                                    | \$5,900.53                                     | \$0.00<br>\$5,900.53                     | \$406,530.83                     | -\$406,930.83                 |                                     |                              |                 |
| Uncollected FICA Soc Sec Tax<br>FICA Medicare Tips                                                                                                    | \$0.00<br>\$0.00                                                                                     |                       | 15 MC Tax WH (Employee)<br>16 MC Tax Total<br>17                                                                                                    | Line Sc Column 3                |              |                                                                                            |                |                          | \$0.00                      | \$5,905.50<br>\$11,806.03                   | (\$5,905.50)<br>(\$11,806.03)                                   | \$5,905.50<br>\$11,806.03                      | \$5,905.50<br>\$11,806.03                | \$5,905.50                       | (\$5,905.50)                  |                                     |                              |                 |
| Uncollected FICA Medicare Tax<br>Charged Receipts<br>Reported Receipts<br>Allocated Tips<br>Pederal Tips<br>Deployme FICA Boo Sec Tax<br>EFIC Boo Sec Tax on Tips<br>Epiloyme FICA Medicare Tax<br>EFIC Medicare Tax on Tips | \$0.00<br>\$0.00<br>\$0.00<br>\$0.00<br>\$25,229.65<br>\$229.65<br>\$2,229.65<br>\$2,29.65<br>\$0.00 |                       | 19 Additional Medicare Taxos<br>20<br>21<br>22<br>23<br>24<br>25<br>26<br>27<br>28<br>29<br>29<br>29<br>20<br>20<br>21<br>24<br>25<br>24<br>25<br>26<br>27<br>28<br>29<br>29<br>20<br>20<br>20<br>21<br>24<br>24<br>25<br>26<br>26<br>27<br>20<br>21<br>21<br>24<br>24<br>25<br>26<br>26<br>26<br>27<br>27<br>28<br>26<br>26<br>27<br>27<br>28<br>26<br>26<br>27<br>27<br>28<br>26<br>27<br>27<br>28<br>26<br>27<br>28<br>26<br>26<br>27<br>27<br>28<br>26<br>26<br>27<br>27<br>28<br>26<br>26<br>26<br>26<br>26<br>26<br>26<br>26<br>26<br>27<br>27<br>26<br>26<br>26<br>26<br>26<br>26<br>26<br>26<br>26<br>26<br>26<br>26<br>26 |                                 |              |                                                                                            |                |                          | \$0.00                      | \$0.00                                      | \$0.00                                                          | \$0.00                                         | \$0.00                                   | \$0.00                           | 50.00                         |                                     |                              |                 |

### Step 9: Check for Variations

Now that all appropriate 941 guarters and reports are entered in the spreadsheet. Check the yellow column for variances, any number that is not zero shows there is a discrepancy on a report and these need to be investigated.

Make all the corrections and then regenerate reports to confirm the reconciliation.

| AutoSave 💽 🗄 🍤 🤇                         | ⊇ - <b>B</b> - =                         |               |               |                      | 941-W-2                | Payroll Reconciliation      | example 1.xlsx - | Excel           |                    |                    |                  |                 |                |
|------------------------------------------|------------------------------------------|---------------|---------------|----------------------|------------------------|-----------------------------|------------------|-----------------|--------------------|--------------------|------------------|-----------------|----------------|
| File Home Insert I                       | Draw Page Layout                         | Formulas Data | a Review View | Help O Tell          | me what you want to d  | o Norma                     | Bad              | 600             | d Noutra           | d Calculat         | ion 1            |                 | Σ              |
| Paste<br>· S Format Painter<br>Clipboard | I <u>U</u> +   ∰ +   <u></u> → +<br>Font |               | Alignment     | Center - \$ - % 9    | Condition<br>Formattin | al Format as<br>g * Table * | Cell Expl        | anati           | All numb           | ers shoul          | d be zero        |                 | <b>↓</b>       |
| F20 💌 : 🗙 🗸                              | $f_{\mathcal{K}}$                        |               |               |                      |                        |                             |                  |                 |                    | _                  |                  | _               |                |
| A                                        | В                                        | с             | D             | E                    | F                      | G                           | н                |                 | J                  |                    | L                |                 |                |
| 1 Payroll Reconcilation                  |                                          |               |               |                      |                        |                             |                  |                 |                    |                    |                  |                 |                |
| 2 941 & W-3 should match.                |                                          |               |               |                      |                        |                             |                  |                 |                    |                    |                  |                 |                |
|                                          |                                          |               |               |                      |                        |                             | Period End       |                 | Dayroll Chock      | Varianco           |                  | •               |                |
|                                          |                                          |               |               |                      |                        |                             | Pavroll          | Variance 941 to | Register Smartlist | Smartlist to 941   | W-3/Year End     | Variance W-3 to |                |
| 3                                        |                                          | QTR 1         | QTR 2         | QTR 3                | QTR 4                  | 941 Total                   | summary          | Payroll Summary | Summary            | Total              | Wage File Totals | 941             |                |
| 4                                        | 941 Totals:                              |               |               |                      |                        |                             |                  |                 |                    |                    |                  |                 |                |
| 5 Taxable Wages                          | Line 2                                   | \$114,448.19  | \$118,521.11  | \$81,996.01          | \$80,008.09            | \$394,973.40                | \$394,973.40     | \$0.00          | \$394,973.40       | \$0.00             | \$394,973.40     | \$0.00          | נ              |
| 6 FIT                                    | Line 3                                   | \$14,953.12   | \$15,824.34   | \$6,907.69           | \$6,706.29             | \$44,391.44                 | \$44,391.44      | \$0.00          | \$44,391.44        | \$0.00             | \$44,391.44      | \$0.00          | )              |
| /<br>0.551M/ages                         | Line Fe Column 1                         | ¢117 402 08   | 6101 EEE 40   | COE 000 03           | 693.053.40             | ¢406.020.82                 | Ć406 020 82      | ć0.00           |                    | (\$406,020,92)     | CAOE 020 82      | ćo. 00          | _              |
| o SS Wages                               | Line Sa Column 1                         | \$117,402.96  | \$121,300.42  | \$65,006.05          | Ş62,955.40             | \$400,930.65                | \$400,930.65     | \$0.00          | COE 000 65         | (\$400,950.85)     | \$400,950.85     | Ş0.00           | '—             |
| 10 SS Tax (Employee)                     |                                          |               |               |                      |                        | \$25,225.72                 | \$25,225.03      | \$0.00          | \$25,225.03        | \$0.00<br>(\$0.01) | \$25,220,72      | \$0.01          | -              |
| 11 SS Tax Total                          | Line 5a Column 2                         | \$14 557 97   | \$15.074.24   | \$10 541 00          | \$10,286,22            | \$25,225.72                 | \$50,459,27      | \$0.05          | \$50,459,27        | \$0.05             | ŞZJ,ZZJ.1Z       | -30.01          | -              |
| 12                                       | Ente Sa cordinin S                       | Ş14,337.37    | \$13,074.24   | \$10,5 <b>%</b> 1.00 | \$10,200.22            | \$50,455.45                 | ,50,455.57       | Ş0.00           | Q30,433.37         | Ş0.00              |                  |                 |                |
| 13 MC Wages                              | Line 5c Column 1                         | \$117,402,98  | \$121,566,42  | \$85.008.03          | \$82,953,40            | \$406,930,83                | \$406.930.83     | \$0.00          |                    | (\$406.930.83)     | \$406,930,83     | \$0.00          | ,<br>,         |
| 14 MC Tax (Employer)                     |                                          | <i>,,</i>     | +             | +,                   | +,                     | \$5,900.50                  | \$5,900.53       | (\$0.03)        | \$5,900.53         | \$0.03             | +,               |                 | -              |
| 15 MC Tax WH (Employee)                  |                                          |               |               |                      |                        | \$5,900.50                  | \$5,905,50       | (\$5.00)        | \$5,905.50         | \$5.00             | \$5,905,50       | (\$5.00)        |                |
| 16 MC Tax Total                          | Line 5c Column 3                         | \$3,404.69    | \$3,525.43    | \$2,465.23           | \$2,405.65             | \$11,801.00                 | \$11,806.03      | (\$5.03)        | \$11,806.03        | \$5.03             | ,-,              | (*****,         |                |
| 17                                       |                                          |               |               |                      |                        |                             |                  |                 |                    |                    |                  |                 |                |
| 18 Additional Medicare Wages             | Line 5d Column 1                         | \$0.00        | \$0.00        | \$0.00               | \$0.00                 | \$0.00                      | \$0.00           | \$0.00          | \$0.00             | \$0.00             | \$0.00           | \$0.00          | <mark>ر</mark> |
| 19 Additional Medicare Taxes             |                                          | \$0.00        | \$0.00        | \$0.00               | \$0.00                 | \$0.00                      | \$0.00           | \$0.00          | \$0.00             | \$0.00             | \$0.00           | \$0.00          | נ              |
| 20                                       |                                          |               |               |                      |                        |                             |                  |                 |                    |                    |                  |                 |                |
| 21                                       |                                          |               |               |                      |                        |                             |                  |                 |                    |                    |                  |                 |                |
| 22                                       |                                          |               |               |                      |                        |                             |                  |                 |                    |                    |                  |                 |                |

#### Non-disclosure:

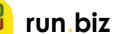